## **APPLICATION GUIDELINES CUMBAYA PROGRAM**

Go here: <u>https://hubi.usfq.edu.ec/opi/login/frm\_login.php?program=1&lang=1#</u>

Click on Register

Create and account with your University or Personal Email. You will receive an email with a provisional password.

Go back to the link and login with the email and password given. You will have to change the password.

Now you can start the application.

Go to New Application Cumbayá Program (Main Campus) on the upper left-hand side.

| Applications<br>New Application Cumbayá Program<br>(Main Campus)                                                                       |                                   |                      |                        | Cum                   | bayá Program (Ma   | ain Campus)     |  |
|----------------------------------------------------------------------------------------------------|-----------------------------------|----------------------|------------------------|-----------------------|--------------------|-----------------|--|
| Existing Applications Post Acceptance Steps                                                                                            | Save                              |                      |                        |                       |                    |                 |  |
| Acceptance  Spanish Placement Exam                                                                                                    | Personal Information              | Academic Information | Health & Housing       | Personal Documents    | Academic Documents | Disclaimer      |  |
| Course Registration                                                                                                    | Personal Information.             |                      |                        |                       |                    |                 |  |
| Pre-Arrival Information<br>Pre-Departure Information<br>Pre-Departure Forms<br>Flight<br>Cell Phone<br>Trips<br>Application Guidelines | First Name*                       |                      | Last Name*             |                       | Personal Email*    | Personal Email* |  |
|                                                                                                    | Full Name* Like it appears on you | ir passport          | University Email*      |                       | Date of Birth*     |                 |  |
|                                                                                                    | Passport Number* 🧿 🗘              |                      | Gender*<br>Male: ○ Fen | nale: O Non-Binary: O | Citizenship*       | Ľ               |  |
|                                                                                                    | Ethnicity*                        | o Nativo             | Black                  |                       |                    |                 |  |

Fill out the personal Information and click on Save on the upper left-hand side and then on Aceptar.

| USFQ - OPI<br>Office of International Progra<br>Versión 1.0                                   | ims                                                        | hubi.usfq.edu.ec dice<br>Records entered correctly.         | You can check in your application list to see                           | Welcome, Gabriel Yepez   Log out    |
|-----------------------------------------------------------------------------------------------|------------------------------------------------------------|-------------------------------------------------------------|-------------------------------------------------------------------------|-------------------------------------|
| Menu<br>Applications<br>New Application Cumbayá Program<br>(Main Campus)<br>Applications List |                                                            | if you have filled out all the fill out any missing informa | e information and, if necessary, go back and<br>ation.                  | umbayá Program (Main Campus)        |
| Existing Applications Post Acceptance Steps                                                   | Save                                                       | 10-17                                                       |                                                                         |                                     |
| Acceptance                                                                                    | Personal Information                                       | Academic Information                                        | Health & Housing Personal Documents                                     | s Academic Documents Disclaimer     |
| Pre-Arrival Information                                                                       | Personal Information.                                      |                                                             |                                                                         | Demand Emailt                       |
| Pre-Departure Information                                                                     | Fausto Gabriel                                             |                                                             | Yépez                                                                   | gabo.yep@gmail.com                  |
| Flight 🖉<br>Cell Phone 🖉                                                                      | Full Name* Like it appears on you                          | r passport                                                  | University Email*                                                       | Date of Birth*                      |
| Trips de Application Guidelines                                                               | Pausto Gabriel Yepez Najer Passport Number* 00380484002802 | a                                                           | Itgyepez@alumni.ustq.edu.ec       Gender*       Male:     Female:     O | Citizenship*                        |
| 🖷 A 🚞 🧠 📦                                                                                     | II 🧿 🤹 💷 🜌                                                 | P 🔹 😑 🎼                                                     |                                                                         | ∧ 😱 🦟 ⊄୬) ESP 12:03<br>22/05/2023 🛃 |

### Then go to the left-hand side and click on Existing Applications

| $\leftarrow$ $\rightarrow$ $C$ $\triangleq$ hubi.usfq.                      | edu.ec/opi/main/frameMain.p  |                      |                  |                    | ~ 순 ☆              | * 🗆 🔺 :                                   |
|-----------------------------------------------------------------------------|------------------------------|----------------------|------------------|--------------------|--------------------|-------------------------------------------|
| USFQ - OPI<br>Office of International Program<br>Versión 1.0                | ms                           |                      |                  |                    | Welcor             | ne, Gabriel Yepez   Log o                 |
| Menu<br>Applications<br>New Application Cumbayá Program<br>Main Campus)     |                              |                      |                  | Cum                | nbayá Program (Ma  | ain Campus)                               |
| Applications List Existing Applications Post Acceptance Steps               | Save<br>Personal Information | Academic Information | Health & Housing | Personal Documents | Academic Documents | Disclaimer                                |
| Acceptance                                                                  | Academic Information.        |                      |                  |                    |                    |                                           |
| Course Registration<br>Pre-Arrival Information<br>Pre-Departure Information | Name of your University*     |                      |                  |                    |                    |                                           |
| Pre-Departure Forms                                                         | Seleccione                   |                      |                  |                    |                    | ~                                         |
| Cell Phone<br>Trips<br>Application Guidelines                               |                              |                      |                  |                    |                    |                                           |
| ा २ 📄 🧠 📦                                                                   | 🗄 🧿 🍓 🐖 🖷                    | u 🔒 💩 📆              |                  |                    | ^ <b></b>          | (たくり)) ESP 12:03<br>(たくり)) ESP 22/05/2023 |

#### And click on your passport number.

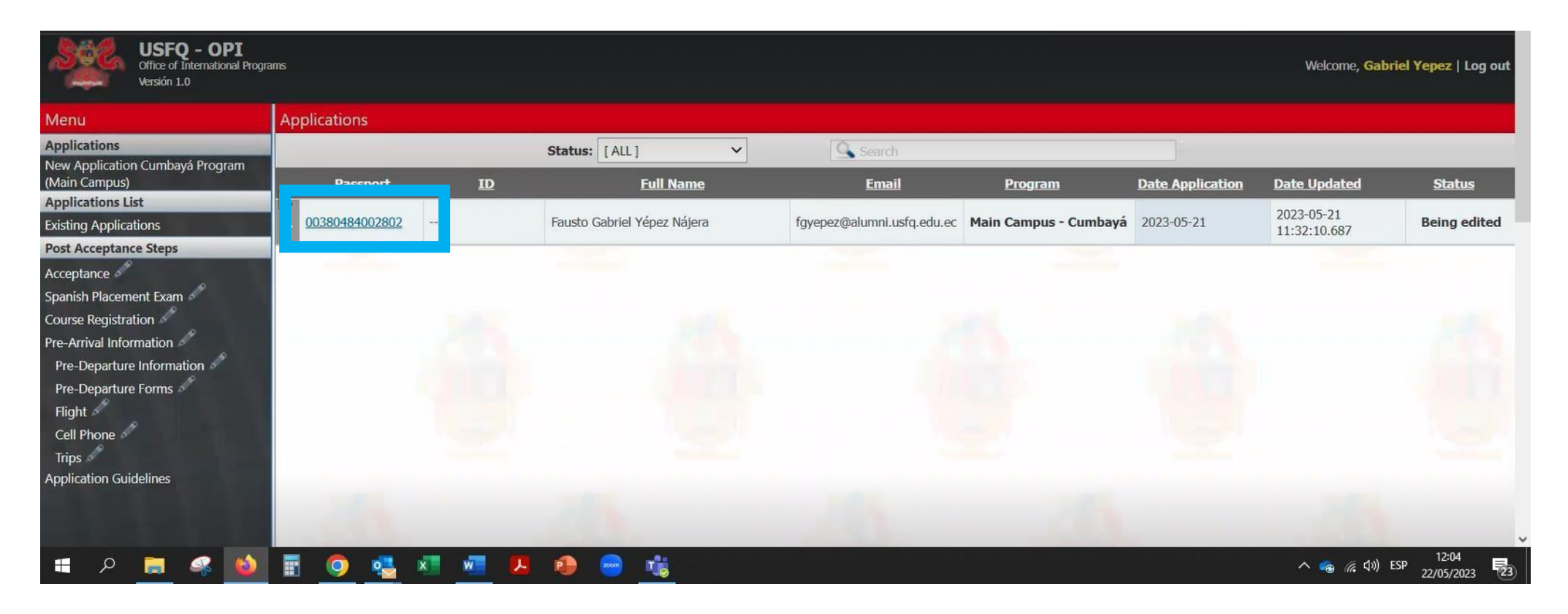

Then click on Academic Information and on Aceptar.

| USFQ - OPI<br>Office of International Program<br>Versión 1.0                                                                                                    | ns hubi.usfq.edu.ec dice<br>Verify that all the informati                                                           | on in this tab is complete and press the save                                                                 | Welcome, Gabriel Yepez   Log out                                                                     |
|----------------------------------------------------------------------------------------------------|----------------------------------------------------------------------------------------------------|----------------------------------------------------------------------------------------------------|----------------------------------------------------------------------------------------------------|
| Menu Applications New Application Cumbayá Program (Main Campus) Applications List Existing Applications Post Acceptance Steps Acceptance Spanish Placement Exam Course Registration | Save Personal Information Personal Information.                                                                     | Health & Housing 🖌 Personal Documents 🗸                                                                       | Academic Documents 🖌 Disclaimer 🖌                                                                    |
| Pre-Arrival Information<br>Pre-Departure Information<br>Pre-Departure Forms<br>Flight<br>Cell Phone<br>Trips<br>Application Guidelines                                              | First Name* Fausto Gabriel Full Name* Like it appears on your passport Fausto Gabriel Yépez Nájera Passport Number* | Last Name*<br>Yépez<br>University Email*<br>fgyepez@alumni.usfq.edu.ec<br>Gender*<br>Male: Emale: Non-Binary. | Personal Email*<br>gabo.yep@gmail.com<br>Date of Birth*<br>1999-02-10<br>Citizenship*<br>Ecuatoriano |
| = P 🚊 🤹 ᠔                                                                                                    | E <u>o</u> <u>s</u> <u>n</u> <u>n</u> <u>n</u> <u>n</u>                                                             |                                                                                                    | ∧ 🧠 🦟 (¹୬) ESP 12:47<br>22/05/2023 尾 23                                                              |

Continue filling out the rest of the information.

Don't forget to SAVE after each tab is completed.

On the "Academic Information" page, in the "Academic Background" box, please indicate any campus involvement activities. In the "Type of Applicant" drop-down menu, choose EXCHANGE if your home university has a reciprocal agreement with USFQ, INDEPENDENT if there's NO agreement between your university and USFQ and you will be paying fees directly to USFQ or there is an agreement BUT you still be paying fees directly, or PROGRAM if you come through a specific provider/agency.

If you want to participate in the LOERI program, please check off the box. To find information about the program click on the hyperlink.

| Name of your University*                        |                                  |             |     |
|-------------------------------------------------|----------------------------------|-------------|-----|
| Cornell University (College of Agriculture      | e & Life Sciences)               |             | ~   |
|                                                 |                                  |             |     |
| GPA*                                            | Major* 🕖                         | Minor       | 24  |
| Please list Academic Background and any Camp    | us Involvement/Activities*       |             |     |
| Term you are applying for*                      | Type of Applicant *              |             |     |
| Summer 2023 🗸                                   | Independent (Fee-paying to USF   | EQ) 🗸       |     |
| Beginning on Spring 2017 students will be charg | I plan to participate in the LOE | RI program. | s.* |
| Environmental Engineering Lab                   | (LIA-USFQ)                       |             |     |
| Characters:                                     |                                  |             |     |

On the "Health & Housing" page, please indicate your dietary restrictions, allergies and interests. You will need to check off the corresponding box and fill out additional parameters, if you choose to stay with a host family. Click on "Save".

| Health Information.                                                       |                                                        |                                    |                               |                            |                            |
|---------------------------------------------------------------------------|--------------------------------------------------------|------------------------------------|-------------------------------|----------------------------|----------------------------|
| Dietary Restrictions*                                                     | 100 t                                                  | N.C.                               |                               |                            |                            |
| Fish                                                                      | Chicken                                                |                                    | Beef                          |                            | Pork                       |
| White Rice                                                                | Pasta                                                  |                                    | White Sugar                   |                            | Coffee                     |
| Fruit (canned or fresh)                                                   | Vegetables (can                                        | ned or fresh)                      | Lactose (milk, cheese, )      | yogurt, pasta sauce, etc)  | Alcohol (wine sauces, etc) |
| Seafood (shrimp, clam, octopu                                             | s, etc) 🗍 White bread (or l                            | preading for fish or beef)         | Other                         |                            |                            |
| Q                                                                         |                                                        |                                    |                               |                            |                            |
|                                                                           |                                                        |                                    |                               |                            |                            |
| Allergies*                                                                |                                                        | Int                                | erests                        |                            |                            |
| None None                                                                 | Dogs                                                   | Cats                               | Photography                   | Dancing                    | Climbing                   |
| Nuts                                                                      | Dust                                                   | Other                              | Diving                        | Hiking                     | Other                      |
|                                                                           |                                                        |                                    |                               |                            |                            |
|                                                                           | Check the box if you would like to                     | live with a host family (organiz   | ted by the USFQ Office of Int | ternational Programs). 🛛 🗹 |                            |
| Do you smoke?* Wo<br>YES O NO O                                           | uld you rather stay at a house whe<br>Smoke O Don't Sr | re members:* Host Far<br>noke O YE | nily with Pets?*<br>S NO O    | Specify*                   |                            |
| Spanish Level?* Bri                                                       | efly describe your personality*                        |                                    |                               |                            |                            |
| Select V                                                                  | 28                                                     |                                    |                               |                            |                            |
| Ch                                                                        | aracters:                                              |                                    |                               |                            |                            |
| Select type of host Family*                                               | mily members                                           |                                    | Adults 🗌 Teenag               | gers Children              | Young Adults               |
| Select<br>Host Family (only parents)<br>Extended family with other family | nily members                                           |                                    | 2                             |                            |                            |

On the "Personal Documents" page you will need to upload – a photograph (shoulders up), your scanned (not a picture taken with your phone) passport in color (the passport number and the rest of the information must be clearly visible!) and your scanned proof of insurance (not the Insurance card!!. It has to be a certificate stating the Insurance Policy the amount of coverage and that it includes emergency evacuation). Click on "Save". Also, please pay attention to the parameters of the files – PDF with a maximum size of 4MB.

Regarding the proof of insurance section, if it's more convenient for you (partner universities), we can accept a general letter for all of your students

stating that all of them are covered with XXX insurance company, for XX amount and that it includes emergency evacuation. This will make the

completion of the application easier for your students.

## Personal Documents.

Please upload all documents in PDF format except for the photo file. File size must not exceed 4MB. Multiple page documents should be saved in one file.

Photo\* Please upload a recent photo of yourself (head and shoulders with plain background). Must be JPEG or PDF format.

Seleccionar archivo Sin archivos seleccionados

Passport: 
Please upload a current version of your Passport. This should be in COLOR and contain the photo page of it. Note: Your Passport should be valid for AT LEAST six months after leaving Ecuador

Seleccionar archivo Sin archivos seleccionados

Insurance: \* All students are required to have international insurance with a minimum of \$50,000 coverage, medical evacuation, and repatriation. Please upload proof of your international insurance benefits by uploading a letter from your insurance company stating the coverage and dates of coverage. \*
Seleccionar archivo Sin archivos seleccionados

On the "Academic Documents" page an essay and your official transcript should be uploaded –Also, please pay attention to the parameters of the files – JPEG or PDF with a maximum size of 4 MB.

• The Letter of Recommendation is only for students that choose to participate in the LOERI program

# Academic Documents.

Please upload all documents in PDF format except for the photo file. File size must not exceed 4MB. Multiple page documents should be saved in one file.

Personal Essay (300-500 words): \* Describe how you will benefit both academically and personally from this program, including the connection between your interests and the program's academic content\*

 Seleccionar archivo
 Sin archivos seleccionados

Official Transcript\*
 Seleccionar archivo Sin archivos seleccionados

On the last page of the online application, please read carefully the Terms and Conditions and put a tick in the box at the bottom. Click on "Save".

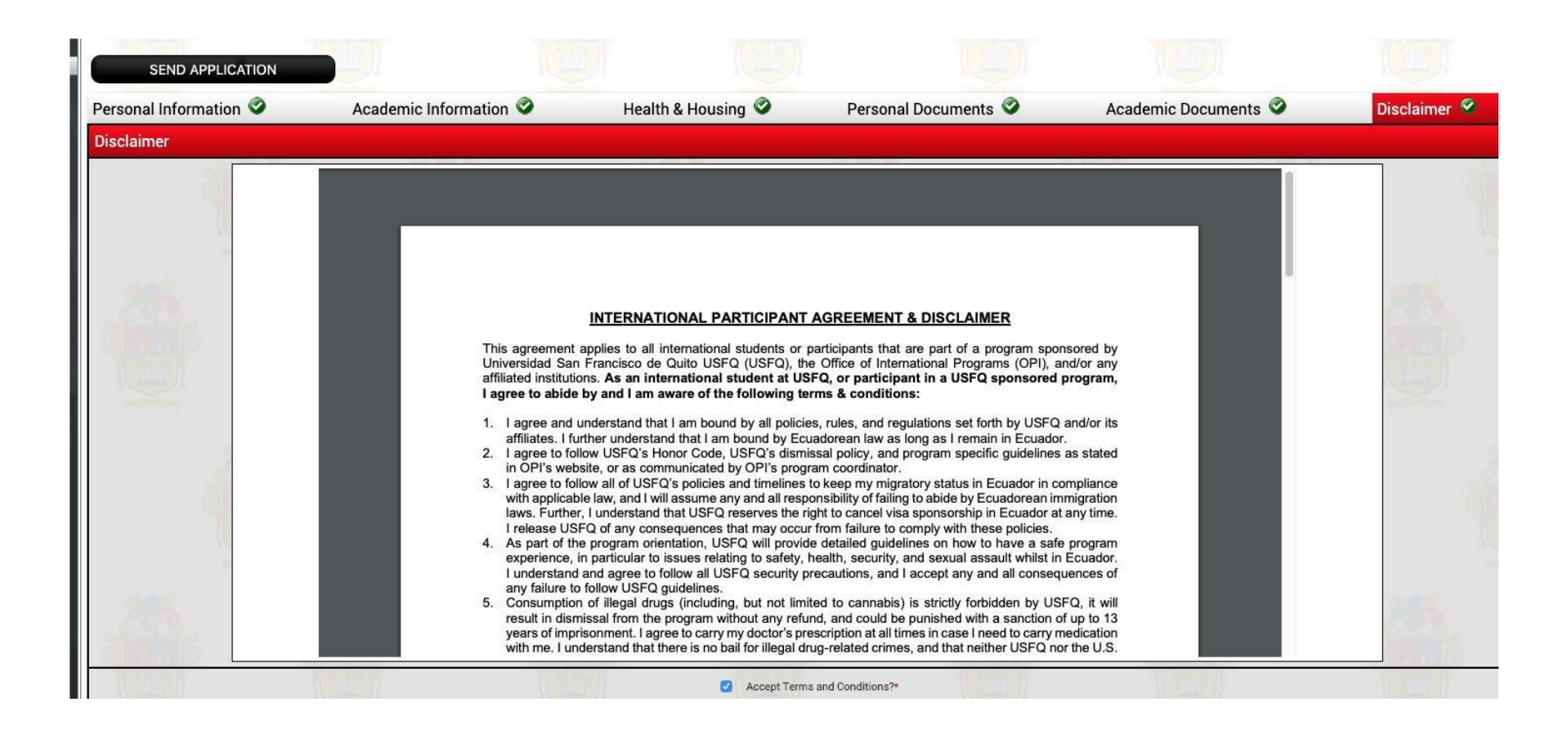

Once the student has all the pages with the green check the "send application" button will appear.

After your application has been filled out completely and you have saved all the changes, you will receive an email confirming that your

application has been submitted for further consideration.

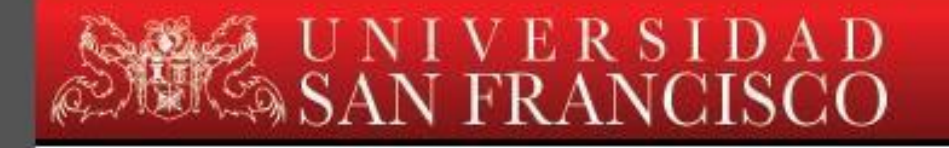

Campus Cumbayá - Diego de Robies y Via Interoceánica PBX (593) 2-297-1700 Fax (593) 2-289-0070 PO.BOX 17-1200-841. Quito - Ecuador www.usfg.edu.ec

Dear Victoria Pankina,

You have successfully completed and submitted your online application for the **Cumbayá Program** (Main Campus), and it will be reviewed shortly. You will be notified of your acceptance status by Email. In the meantime, you can contact us at <u>opi@usfq.edu.ec</u> if you have any questions. Thank you for applying to the program.

Sincerely,

**USFQ Office of International Programs** 

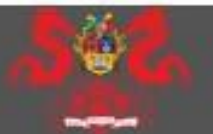